## Garden

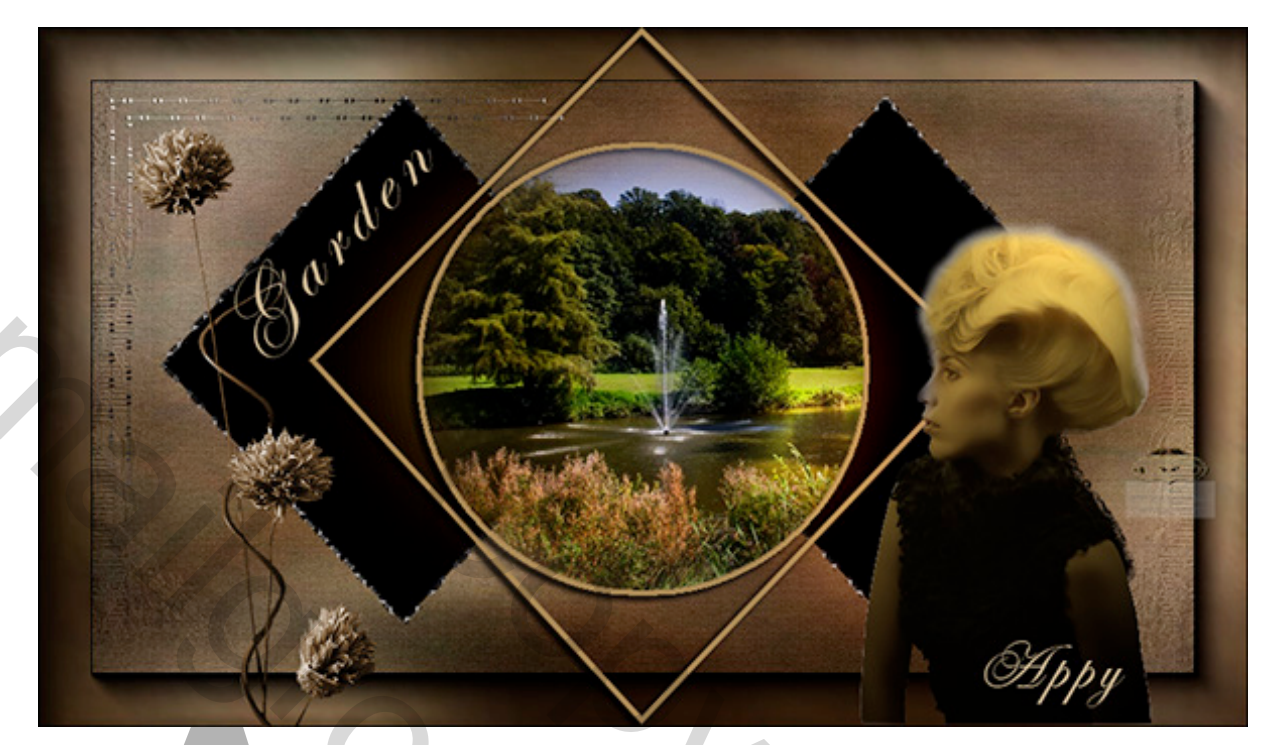

## Gebruikt externe filter - Filter Unlimited - Two Moon - Fade Spot

## Achtergrond is van jHanna

- 1. Open het bestand "Basis Garden"Voorgrondkleur c9b187
- 2. Achtergrondkleur 604124
- 3. Selecteren Selectie laden alfa2 2vierkanten
- 4. Selecteren Transformatie selectie 80% oké
- 5. Selectie laten lopen
- 6. Nieuwe laag vullen met Verloop Gespiegeld verloop van links naar rechts over de vierkanten.
- 7. Selecteren– Bewerken Omranden 4px selectie laten lopen
- 8. Nieuwe opvullaag Patroon uw eigen keuze
- 10 Selecteren- Selectie laden alfa3 mid vierkant
- 11 Nieuwe laag Bewerken Omlijnen 4px met Voorgrondkleur
- 12 Laagstijl Slagschaduw zie Screen Deselecteer

|    | L                            | .aagstijl                               |                             |                   |  |  |  |  |
|----|------------------------------|-----------------------------------------|-----------------------------|-------------------|--|--|--|--|
|    | Slagschaduw —<br>Structuur — |                                         |                             |                   |  |  |  |  |
|    | Overvloeimodus:              | Vermenigvuldigen                        |                             | × <b>—</b>        |  |  |  |  |
|    | Dekking:                     |                                         | 75                          | %                 |  |  |  |  |
|    | Hoek:                        | <b>30</b> ° [                           | Globale bel                 | ichting gebruiken |  |  |  |  |
|    | Afstand:                     | <u>~</u>                                | 5                           | px                |  |  |  |  |
|    | Spreiden:                    |                                         | 0                           | %                 |  |  |  |  |
|    | Grootte:                     | ~~~~~~~~~~~~~~~~~~~~~~~~~~~~~~~~~~~~~~~ | 5                           | px                |  |  |  |  |
|    | — Kwaliteit —                |                                         |                             |                   |  |  |  |  |
|    | Contour:                     |                                         |                             |                   |  |  |  |  |
|    | Ruis:                        | 5                                       | 0                           | %                 |  |  |  |  |
|    | Laag neemt slagschaduw uit   |                                         |                             |                   |  |  |  |  |
|    | Tot standaardwaarden maken   |                                         | Standaardwaarden herstellen |                   |  |  |  |  |
|    |                              |                                         |                             |                   |  |  |  |  |
| 13 |                              |                                         |                             | 6                 |  |  |  |  |

14 Nieuwe laag - Selecteren – Selectie laden – alfa6 cirkel - noem deze Cirkel

```
15 Bewerken – Omlijnen – 4px met voorgrondkleur
```

```
16 <u>Laagstijl</u> – Slagschaduw – zie screen – deselecteer
Laagstijl
```

|                                   | 5 5                        |                        |   |
|-----------------------------------|----------------------------|------------------------|---|
| – Slagschaduw —<br>— Structuur —— |                            | $\Theta_{\mathcal{L}}$ |   |
| Overvloeimodus:                   | Vermenigvuldigen           |                        |   |
| Dekking:                          | 75                         | %                      |   |
| Hoek:                             | 30 ° Globale               | belichting gebruiken   | X |
| Afstand:                          | 5                          | px                     |   |
| Spreiden:                         | 0                          | %                      |   |
| Grootte:                          | 5                          | px                     |   |
| Kwaliteit —                       |                            |                        |   |
| Contour:                          | - Anti-aliased             |                        |   |
| Ruis:                             | 0                          | %                      |   |
|                                   | ✔ Laag neemt slagschaduw u | t                      |   |
|                                   |                            |                        |   |

18 Open de tube "Marga" – Selecteren – Kopiëren – ga naar het werkbestand – Bewerken – Plakken, plaats de tube zoals boven in het begin van de les

19 Open het bestand "Lijnen" - Selecteren – Kopiëren – ga naar het werkbestand – Bewerken – Plakken – plaats deze – zie voorbeeld

20 Selecteer de laag "vierkante vlakken – ctrl.+klik op het icoon - Filter Unlimited – Two Moon – Fade Spot – standaard instellingen - deselecteer

21 Open de foto "Parkzicht" – maak er een gewone laag van - Afbeelding – Afbeeldings grootte - verklein de breedte naar 400px – maak een Ronde selectie – met Doezelaar op 30 - Selecteren – Selectie omdraaien – en klik 1 of 2x op Delete – Selecteren – Selectie omdraaien

22 Bewerken – Kopiëren – ga naar uw werkbestand – activeer de laag Cirkel – klik met de Toverstaf in de Cirkel – Bewerken – Speciaal plakken – Plakken in

23 Open het bestand "Bloementak" – Afbeelding – Aanpassingen – Kleurtoon/Verzadiging – Sepia – zie Screen

|     |                              | Kleurtoon/verzadiging                              |               |         |                 |             |   |
|-----|------------------------------|----------------------------------------------------|---------------|---------|-----------------|-------------|---|
|     | Voorinstelling:<br>Origineel | Sepia<br>Kleurtoon:<br>Verzadiging:<br>Helderheid: | 35<br>25<br>0 |         | OK<br>Annuleren |             |   |
| 24. | 4 2                          |                                                    |               | 8 8. 8. | Vullen met      | kleur<br>ng | 6 |

Selecteren – Bewerken – Kopiëren – ga naar uw werkbestand Bewerken – Plakken plaats zie voorbeeld

25 Open het bestand "Voorgrond" – Selecteren – Bewerken –Kopiëren – ga naar het werkbestand – Bewerken – Plakken – Overvloeimodus – Zwaklicht 26 ctrl. Klik op de laag van "Marga" (selecteren) - Filter – Rendering-Belichtings effecten - instellingen zie de Screens

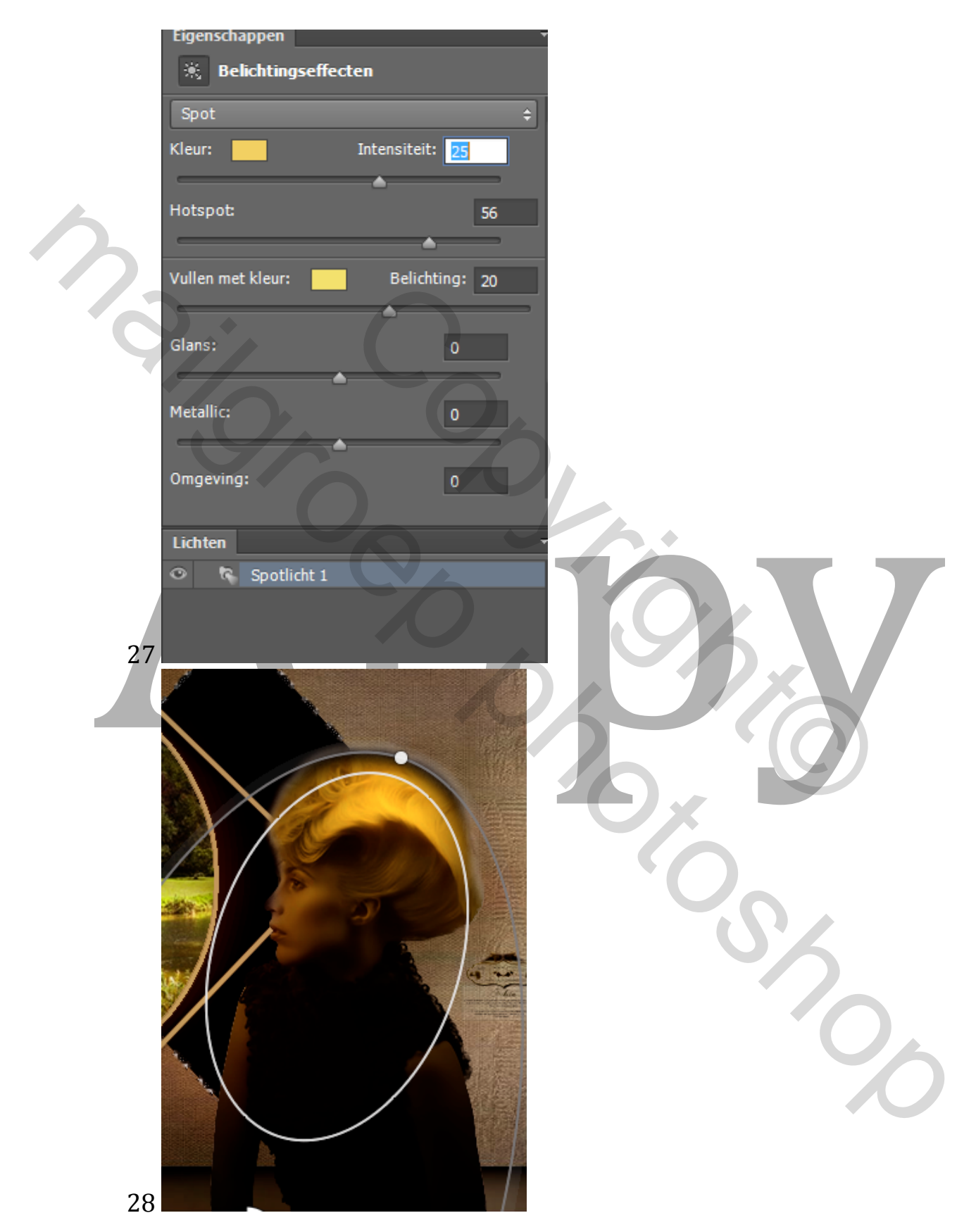

29 Bevestig met oké – Deselecteer

30 Type het woord "Garden – Ctrl.+T en draai zoals u kunt zien in het voorbeeld van de les

31 Type uw naam

Veel plezier met deze les

Gemaakt door Appy 27 Mrt. 2014

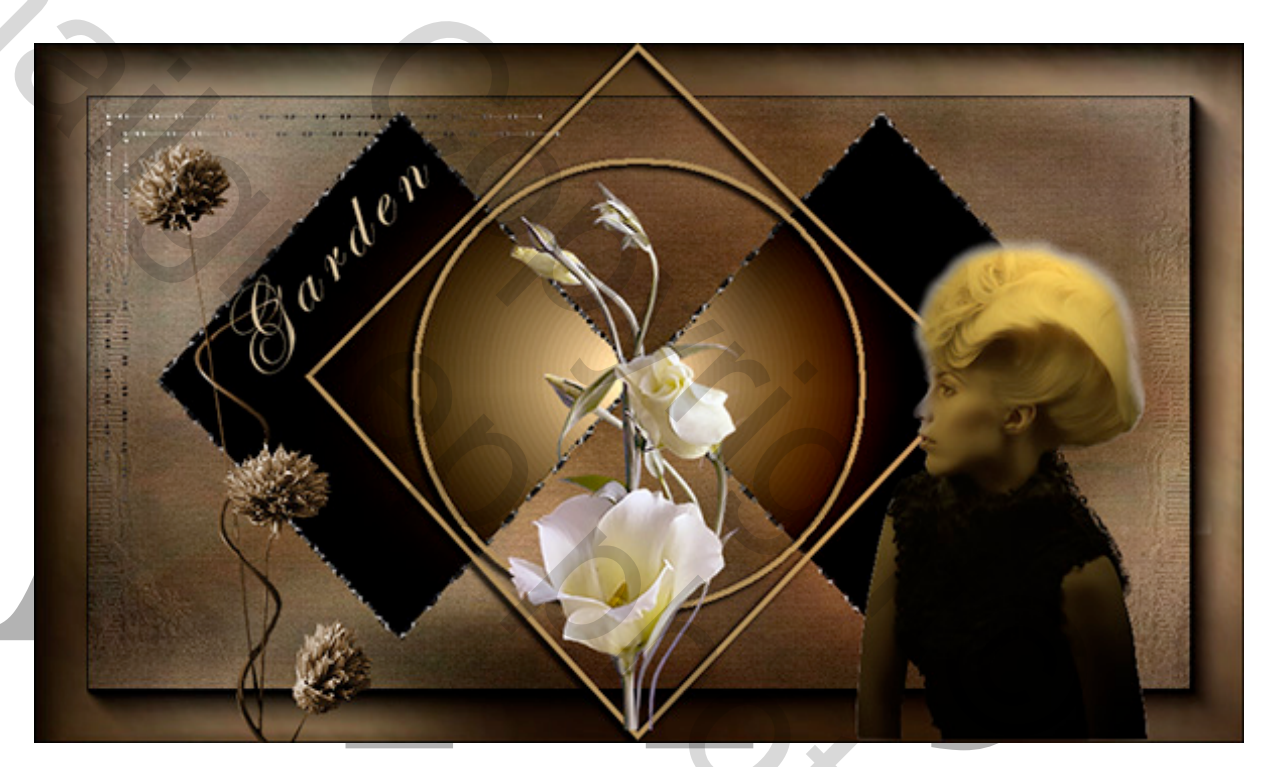

Shock